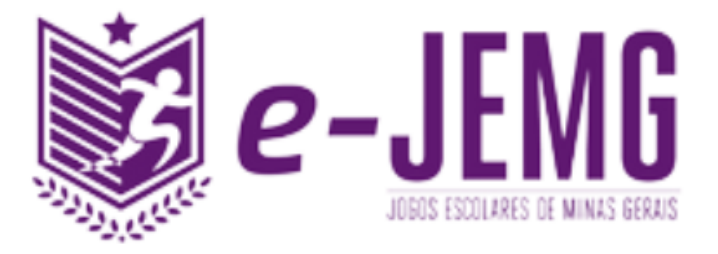

# MANUAL DE INSCRIÇÃO DE ATLETAS NO e-JEMG

## SUMÁRIO

| CRIANDO CONTA NA SPORTI                  | 3  |
|------------------------------------------|----|
| ACESSANDO O PAINEL ADMINISTRATIVO        | 3  |
| OBTENDO O USUÁRIO DE ACESSO AO SISTEMA   | 4  |
| COMPLETANDO OS DADOS CADASTRAIS          | 6  |
| SOLICITANDO INSCRIÇÃO NA COMPETIÇÃO      | 8  |
| COMO MARCAR PARTIDAS                     | 9  |
| COMO ENTRO EM CONTATO COM MEU ADVERSÁRIO | 9  |
| COMO SOLICITO UM W.O                     | 9  |
| COMO VISUALIZAR RESULTADOS               | 11 |
| DICAS                                    | 11 |

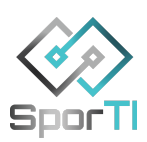

#### **CRIANDO CONTA NA SPORTI**

Para criar uma conta na e-SporTI e participar dos campeonatos, siga os passos abaixo. Caso você já tenha um cadastro na plataforma pule para o passo 4.

Fique atento às setas vermelhas *f* e vamos lá!

#### **ACESSANDO O PAINEL ADMINISTRATIVO**

1. **Acesse** o site oficial das competições da e-JEMG no endereço <u>https://e-sporti.com.br/organizacao/e-jemg</u> e clique em "painel", no canto superior direito da página, para acessar o painel administrativo.

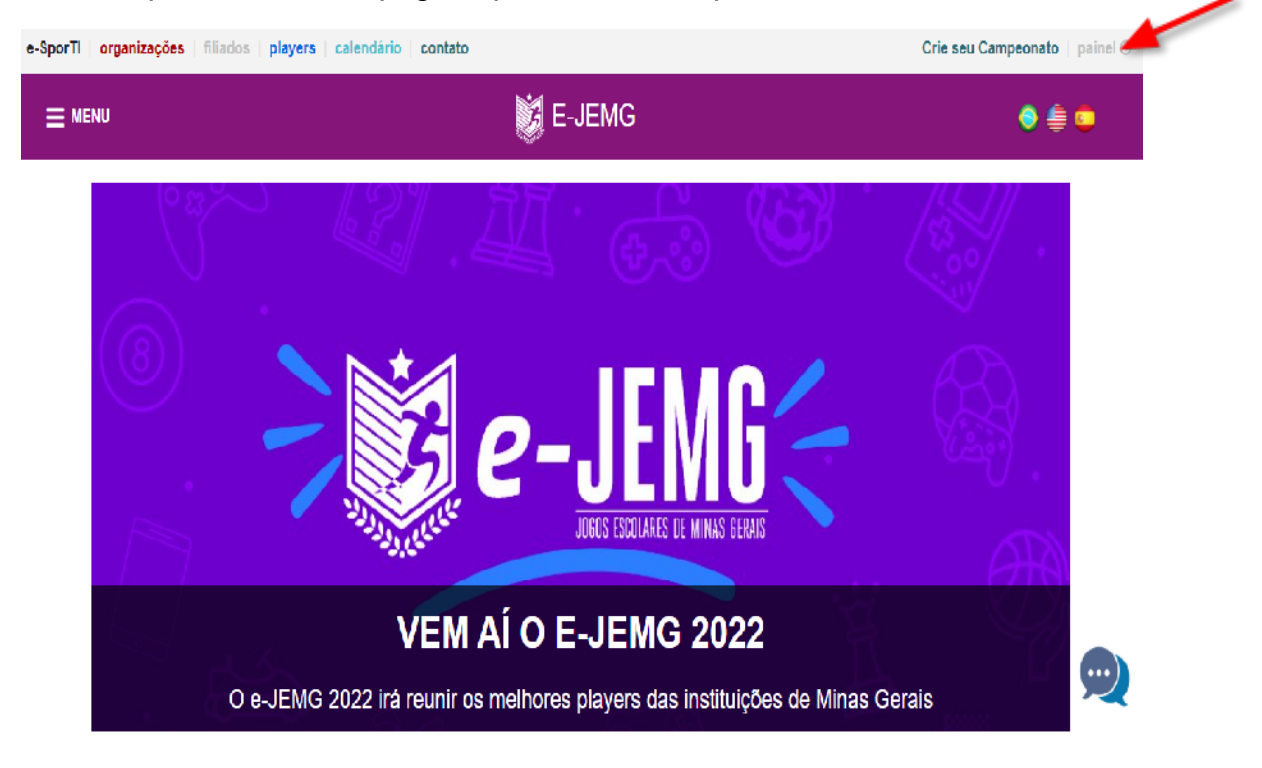

OBS: Você também pode utilizar o link direto para o painel que é: <u>https://painel.e-sporti.com.br/</u>

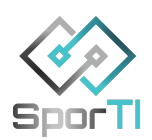

#### **OBTENDO O USUÁRIO DE ACESSO AO SISTEMA**

2. Realize o seu cadastro no sistema.

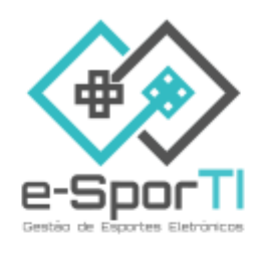

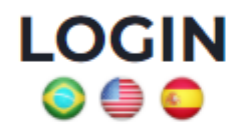

Informe os dados de acesso da sua conta:

E-mail

Senha

Manter conectado

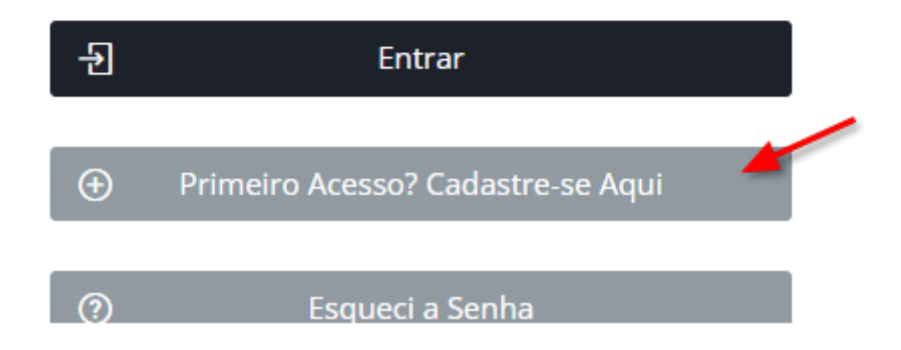

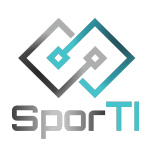

3. Aguarde o e-mail de confirmação e, quando receber, confirme o cadastro clicando no link informado. Confira se a confirmação aconteceu com sucesso e acesse o sistema com o seu e-mail e a senha cadastrados.

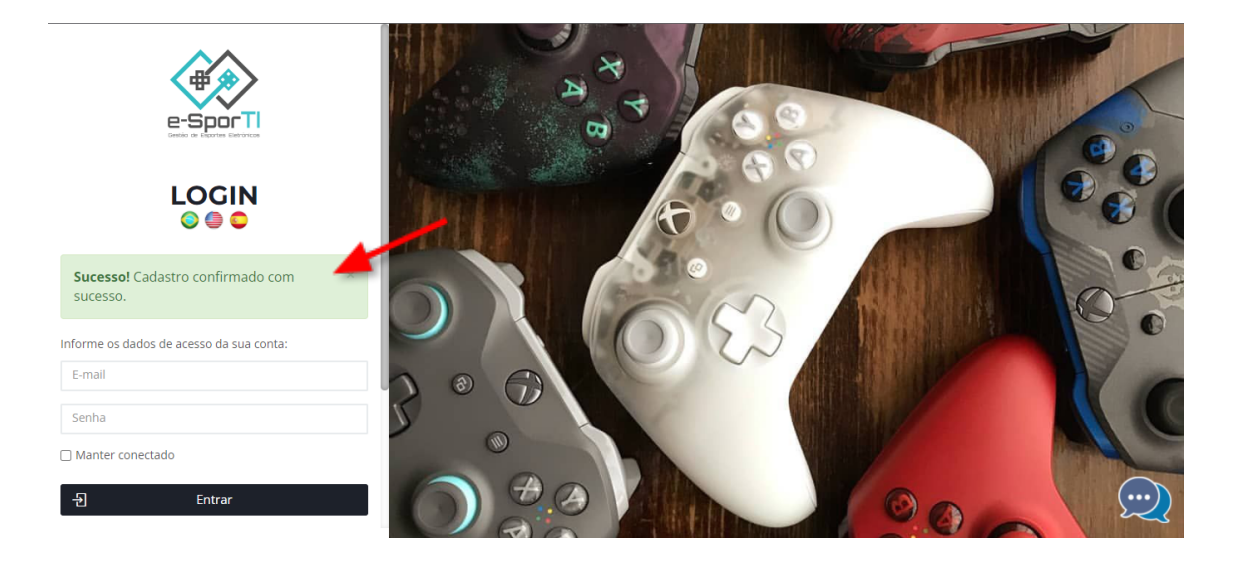

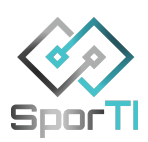

#### **COMPLETANDO OS DADOS CADASTRAIS**

4. **Complete** o seu cadastro na opção "**Minha Conta**" que se encontra no topo da página, dentro do campo com o seu nome.

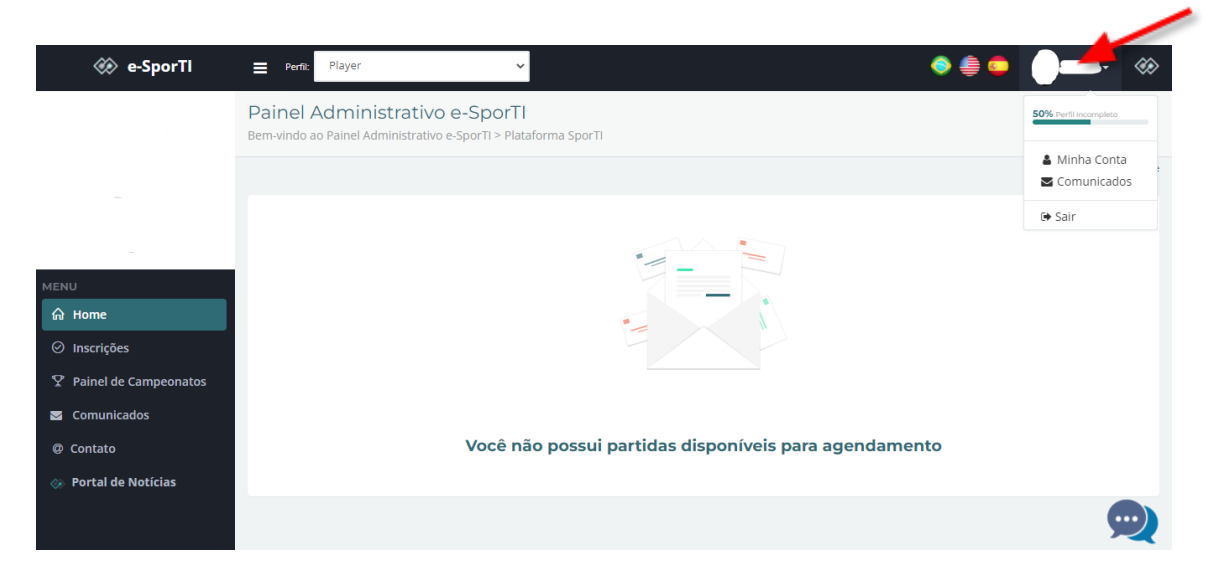

 O nome deve ser preenchido da seguinte forma. Exemplo: (Colégio Batista) - Marco Antônio Lucindo Pereira. Ou seja, deve-se preencher o campo com o nome da instituição de ensino, seguido do nome do atleta.

|                | Q Selecionar Imagem                               |
|----------------|---------------------------------------------------|
|                |                                                   |
| *Nome          | (COLÉGIO BATISTA) - MARCO ANTONIO LUCINDO PEREIRA |
| *Email         | marcoalucindop@gmail.com                          |
| *Nascimento    | 10/01/1999                                        |
| *Nacionalidade | Brasileira 🗸                                      |
| *Telefone      |                                                   |

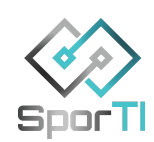

 É necessário o preenchimento de todos os campos obrigatórios (marcados com asterisco vermelho), além da STEAM (para o 8 Ball Pool) ou do Id/Usuário do Xadrez (para o xadrez), endereço e documentação.

O preenchimento da Steam e do ID/Usuários xadrez são fundamentais para que os players adicionem um ao outro na plataforma do jogo em questão.

| DADOS CADASTRAIS DE PLAYER |                | ~ |
|----------------------------|----------------|---|
| Nickname (Free Fire)       |                |   |
| PSN                        |                |   |
| Gamertag (Xbox)            |                |   |
| Origin                     |                |   |
| Steam                      | fulano_xl      |   |
| Id/Usuário do Xadrez       | fulano_xls     |   |
| Naturalidade               |                |   |
| Profissão                  |                |   |
| Apelido                    |                |   |
| DADOS COMPLEMENTARES       |                | ~ |
| CPF                        | 903.273.380-08 |   |
| CEP                        | 77777-777      |   |
| Endereço                   | Rua A          |   |
| Número                     | 185            |   |
| Complemento                | casa           |   |
| Bairro                     | Bairro Raíz    |   |
| Cidade                     | Belo Horizonte |   |
| Estado                     | Minas Gerais 🗸 |   |
| RG                         | 18731440       |   |

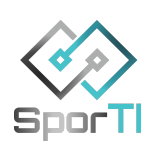

#### SOLICITANDO INSCRIÇÃO NA COMPETIÇÃO

- 1. Abra o site https://e-sporti.com.br/organizacao/e-jemg
- 2. Use a barra de rolagem do seu navegador para descer a página até que, no lado direito da tela, apareça o menu **Campeonatos.**

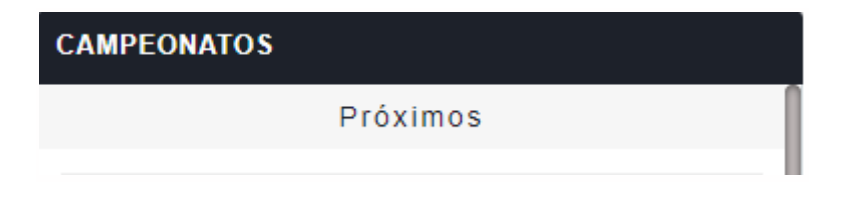

3. Escolha o campeonato que deseja participar e clique em "INSCREVA-SE".

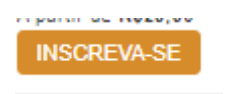

- 4. Você será redirecionado para a tela de login da e-SporTI. Preencha seu e-mail e senha já cadastrados para prosseguir.
- Após o passo anterior, você seguirá para uma página com as informações para INSCRIÇÃO do campeonato. Selecione o Player e anexe a Cópia do seu RG em formato PDF.

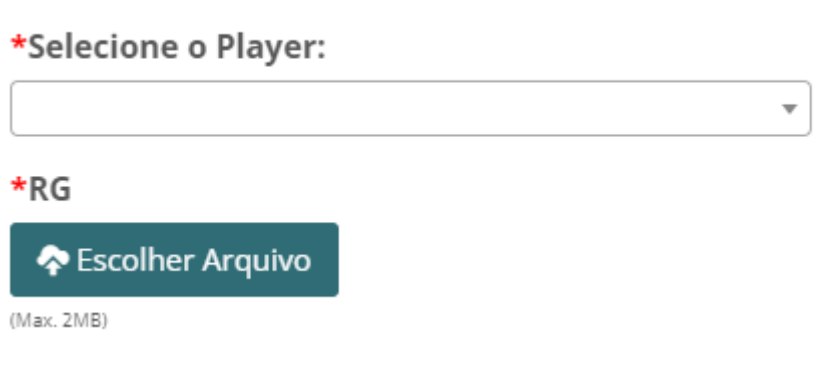

 Clique em "AVANÇAR" (no canto inferior direito) para realizar sua inscrição.

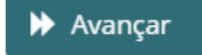

 Pronto! Sua inscrição foi realizada e agora depende da aprovação dos gestores da e-Jemg. Após a aprovação, você receberá uma notificação por e-mail.

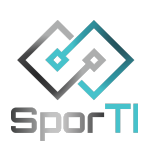

#### **COMO MARCAR PARTIDAS**

Entre na plataforma por meio do site <u>https://painel.e-sporti.com.br/</u> com sua conta e vá em Menu > Home > Clicar no seu adversário > **Enviar mensagem.** 

| MENU                          |                                                   |
|-------------------------------|---------------------------------------------------|
| යි Home                       |                                                   |
| Cadastros                     | AGENDAMENTOS DISPONÍVEIS (1)                      |
| ⊘ Inscrições                  |                                                   |
| ${f Y}$ Painel de Campeonatos | RODADA MATA-MATA 1                                |
| Ca BID                        | adversário:<br><b>José Francisco</b>              |
| 🐱 Comunicados                 | PSN:<br>jose_francisco10                          |
| @ Contato                     | SPORTI FIFA 20 CUP                                |
| 醟 Convite                     | Prazo: 09/04/2020 a 10/04/2020                    |
| 🐼 Portal de Notícias          | Limite para agendamento<br>01dia(s) 13h 57min 59s |
|                               | Lançar Resultado Envie a Primeira<br>Mensagem     |

### COMO ENTRO EM CONTATO COM MEU ADVERSÁRIO APÓS PROPOR UM HORÁRIO

Acesse o link abaixo para entender o processo:

https://sporti.zendesk.com/hc/pt-br/articles/4402612673428-Como-entroem-contato-com-meu-advers%C3%A1rio-ap%C3%B3s-ter-proposto-umhor%C3%A1rio-

#### COMO SOLICITO UM W.O

Um W.O deve ser solicitado quando você agendou uma partida com seu adversário, o mesmo confirmou o horário, mas não apareceu na hora da partida e vocês não tem mais nenhum outro horário para remarcar o confronto.

Lembrando: O W.O deve ser utilizado apenas em último caso.

1. Abra sua conta no site <u>https://painel.e-sporti.com.br/;</u>

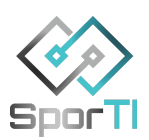

2. Vá em Menu > Home > Clique no seu adversário > Lançar resultado.

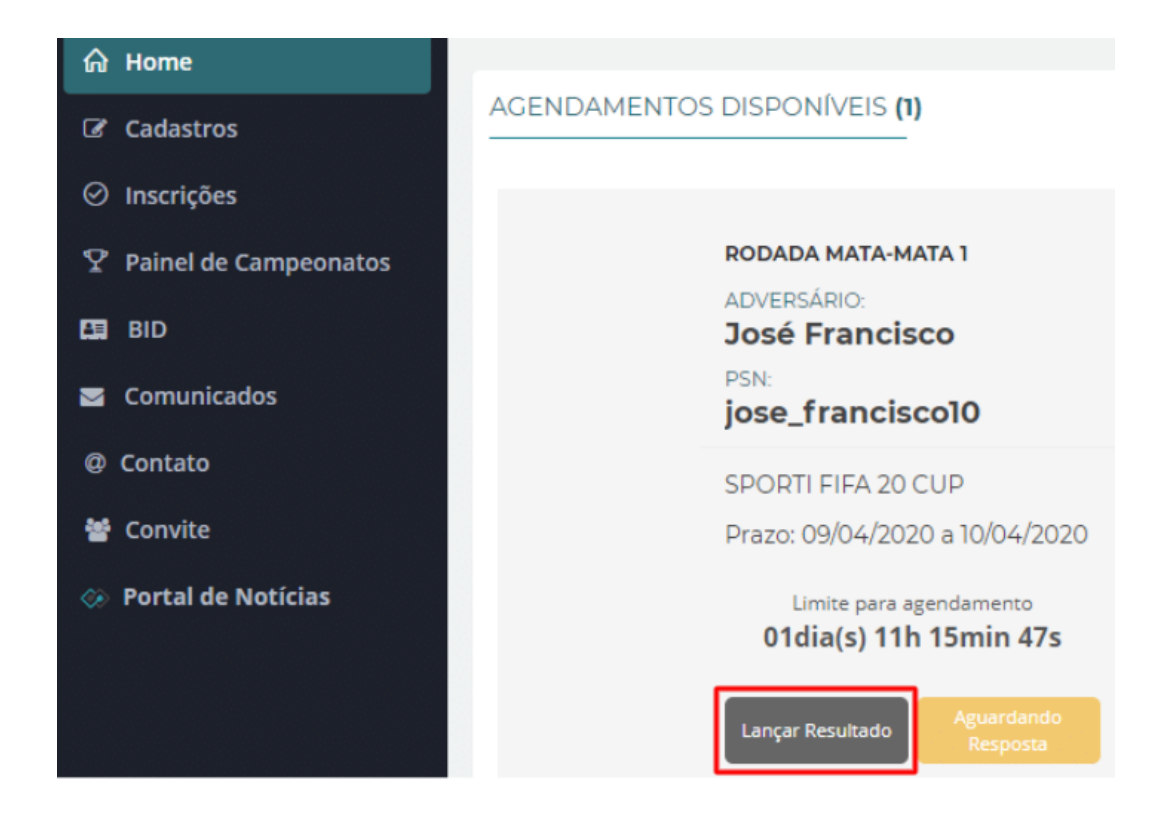

3. Aparecerá para você a opção de lançar o W.O no seu adversário, então **clique** no botão. Lembrando que o W.O deve ser aplicado na pessoa que não participou da partida.

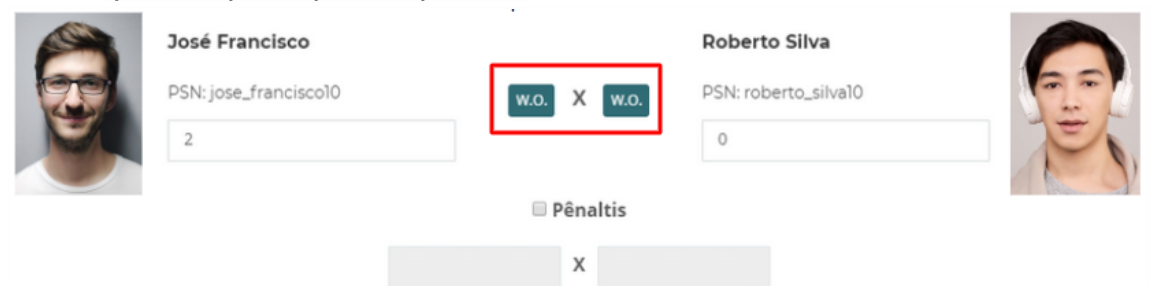

**Pronto!** Sua solicitação de W.O foi feita e agora será avaliada pelos gestores da competição.

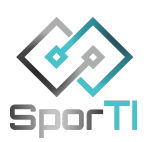

#### COMO VISUALIZAR RESULTADOS

Para fazer isso, basta abrir o site da e-JEMG e selecionar o campeonato que você está participando. Assim, será aberta uma tela com diversas informações como: tabela de classificação, partidas das fases de grupos e estatísticas.

|           | 🔅 TREINAMENTO SPORTI                                                                                                    |     |   |            |        |   | ● ≜ ● |    |                                                |
|-----------|----------------------------------------------------------------------------------------------------|-----|---|------------|--------|---|-------|----|------------------------------------------------|
| CAMPEO    | NATO OURO FIFA 21                                                                                                    | 0   | • | y (in      | 0      |   |       |    |                                                |
|           | Organização: TS Players Participantes: 4   Início Campeonato: 30/10/2021 Partidas Realizadas: 0   Limite Inscrições: 30/10/2021 Caráter: Oficial   Regulamento: Ainda não disponibilizado. Ference and the second second seco |     |   |            |        |   |       |    |                                                |
| TABELA DE | CLASSIFICAÇÃO                                                                                                    |     |   |            | 65     |   | 20    | 0/ | FASE DE GRUPOS<br>Ver Tabela de Jogos Completa |
| 1 🛞       |                                                                                                    | P J | 0 | е D<br>0 0 | 0<br>0 | 0 | 0     | 0  | 30/10/2021 30/11/2021                          |

#### DICAS

Abaixo estamos colocando o link de um artigo da central de ajuda da SporTI que passa algumas orientações de boas práticas para campeonatos eletrônicos, o que pode te ajudar a ter uma boa experiência com o uso da plataforma na competição.

#### Boas práticas de campeonatos eletrônicos

Além disso, se tiver qualquer dúvida sobre o uso da plataforma, fique à vontade para entrar em contato com a SporTI no WhatsApp pelo número:

(31) 84782205.

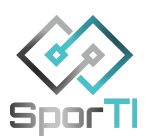